欧亿为您的资产持有1:1的准备金,并定期出具准备金证明

欧亿'12月最新活动:马上去

欧亿交易平台,及时了解所有数据货币的走势信息。,收益不错;新的稳定的理财 方式会持续给大家带来可观的收益。以下是Euroeasy货币交易的详细流程。让&#0 39;让我们看一看。

点击报名领取盲盒,最高价值60000元

•

0

官网注册地址

首先点击上面的下载按钮,安装最新版本的欧亿

欧易电脑端币币交易:

1。打开OKEX官网,注册,登录点击页面左上方的交易,选择币种交易。

2。在页面左侧,您可以选择您想要交易的交易区域,包括USDT和美元?加密三个 交易区;下面是货币对页面,您可以在这里选择想要交易的货币对。

3。点击价格旁边的k线按钮进入k线图页面免费查看,或者点击全屏交易按钮进入 全屏交易页面。

4。全屏交易页面的顶部包含增加或减少的货币对。、交易价格和交易量信息;下面是当前货币对的k线图。可以选择查看半小时k线图和两小时k线图或者其他选项。右边是最新交易数据窗口。

5. 如果想要进行币币交易,选择想要交易的货币对后,可以选择买卖,然后选择需要的委托类型。欧亿OKEx目前有8种委托方式,包括限额委托、高级限额委托和市场委托。

6。限价单就是填写你要买卖的价格和数量。,点击相应的买入和卖出按钮完成操作。

7。市场委托就是输入你想买的数量或者你想卖的数量,直接根据当前的市场价格进行快速交易。

8。买卖页面右侧是交易深度页面,可以看到买卖挂单。上方红色区域为卖出,下 方绿色区域为买入,中间数字代表最新成交价。

9。在页面下方可以查看当前发布的委托单和历史委托单,可以详细看到委托时间、货币对、交易量等信息。您也可以选择货币佣金,查看交易信息栏中的佣金信息。

欧易手机端币币交易:

货币交易是指一种数字资产与另一种数字资产之间的交易。以ETH/BTC货币对为例 ,ETH是&quot交易货币&quot而BTC是&quot定价货币&quot。欧亿OKEx目前 有三个交易区。,哪些是美元?交易区,USDT交易区,密码交易区。

1。打开欧亿OKExAPP,点击首页导航栏中的硬币按钮,进入硬币交易页面。

2。您可以在页面顶部选择您想要交易的交易区域,包括USDT和美元?加密三个交易区;下面是货币对页面,您可以在这里选择想要交易的货币对。

3。点击页面右上角价格旁边的k线按钮,进入k线图页面。

4。k线图页面上方包含交易货币对、价格、成交量等信息,下方是当前货币对的k 线图,可以调整各种参数。。然后下面是两个页面:深度和成交,在这里可以分析 市场。点击右边的介绍按钮,帮助你了解当前的货币。

5。如果要进行货币交易,可以在选择货币对后选择买卖,然后选择需要的委托类型。目前,欧亿OKEx有限价委托、高级限价委托、市价委托等八种委托方式。

6。限价委托就是填写你想要买卖的价格和数量,点击对应的买卖按钮,完成操作。

7. 市价快速买入卖出,就是输入你想买的数量或者你想卖的数量,直接按照现在的市场价快速成交。

8。买卖页面右侧是交易深度页面,可以看到买卖的挂单,顶部红色区域为卖出, 底部绿色区域为买入。。9.点击页面下方的全部委托按钮,可以看到当前委托和历 史委托,在委托列表中可以看到详细的委托时间、货币对和交易量。

以上是边肖带来的欧元兑换货币交易教程的相关内容。

欧亿安卓下载:前往

欧亿IOS下载:前往

注册, 立即领取新手礼包! 交易手续费返现: 20%!